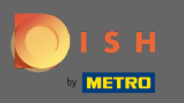

# (i) Bienvenue dans votre panneau d'administration .

| Dashboard         |                                 |         |             |       |       |       |       |                |        |        |        |        |        |        |        |        |                 |                      |        |        |        |        |        |                 | =                | θ      |
|-------------------|---------------------------------|---------|-------------|-------|-------|-------|-------|----------------|--------|--------|--------|--------|--------|--------|--------|--------|-----------------|----------------------|--------|--------|--------|--------|--------|-----------------|------------------|--------|
| DASHBOARD         |                                 |         |             |       |       |       |       |                |        |        |        |        |        |        |        |        |                 |                      |        |        |        |        |        |                 |                  |        |
| 🖶 RESTAURANT 🧹    |                                 |         |             |       |       |       |       | 2              |        |        |        |        |        |        |        |        |                 |                      |        |        |        |        |        |                 |                  |        |
| 11 KITCHEN <      | Total Orders<br>33              |         |             |       |       |       | 70    | 471.59         |        |        |        |        |        |        |        |        | Total D<br>€285 | elivery Orde<br>5.95 | 75     |        |        |        |        |                 |                  |        |
| Let SALES <       |                                 |         |             |       |       |       |       |                |        |        |        |        |        |        |        |        |                 |                      |        |        |        |        |        |                 |                  |        |
| LE MARKETING <    |                                 |         |             |       |       |       |       | 2              |        |        |        |        |        |        |        |        | Lad             |                      |        |        |        |        |        |                 |                  |        |
| LOCALISATION <    | Total Pick-up Orders<br>€654.54 |         |             |       |       |       | 70    | tal Lost Sales |        |        |        |        |        |        |        |        | €282            | 2.87                 |        |        |        |        |        |                 |                  |        |
| × TOOLS <         |                                 |         |             |       |       |       |       | 100.00         |        |        |        |        |        |        |        |        |                 |                      |        |        |        |        |        |                 |                  |        |
| raion : 181531794 | Reports Chart                   |         |             |       |       |       |       |                |        |        |        |        |        |        |        |        |                 |                      |        |        |        |        |        |                 |                  |        |
|                   |                                 |         |             |       |       |       |       |                |        |        |        |        |        |        |        |        |                 |                      |        |        |        |        |        | March 30, 20    | 22 - April 28, 2 | 2022 - |
|                   | 2                               |         |             |       |       |       |       |                |        |        |        | Ordens |        |        |        |        |                 |                      |        |        |        |        |        |                 |                  | -      |
|                   | ,                               |         |             |       |       |       |       |                |        |        |        |        |        |        |        |        |                 |                      |        |        |        |        |        |                 |                  |        |
|                   | 8                               |         |             |       |       |       |       |                |        |        |        |        |        |        |        |        |                 |                      |        |        |        |        |        |                 |                  |        |
|                   | Mar 30 Mar 31 Apr 1             | Apr 2 A | Apr 3 Apr 4 | Apr 5 | Apr 6 | Apr 7 | Apr 8 | Apr 9          | Apr 10 | Apr 11 | Apr 12 | Apr 13 | Apr 14 | Apr 15 | Apr 16 | Apr 17 | Apr 18          | Apr 19               | Apr 20 | Apr 21 | Apr 22 | Apr 23 | Apr 24 | Apr 25          | Apr 26           | Apr 27 |
|                   | + C                             |         |             |       |       |       |       |                |        |        |        |        |        |        |        |        |                 |                      |        |        |        |        |        | 100 I 100 I 100 |                  | ?      |

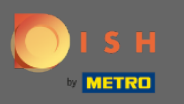

# Cliquez sur VENTES pour continuer.

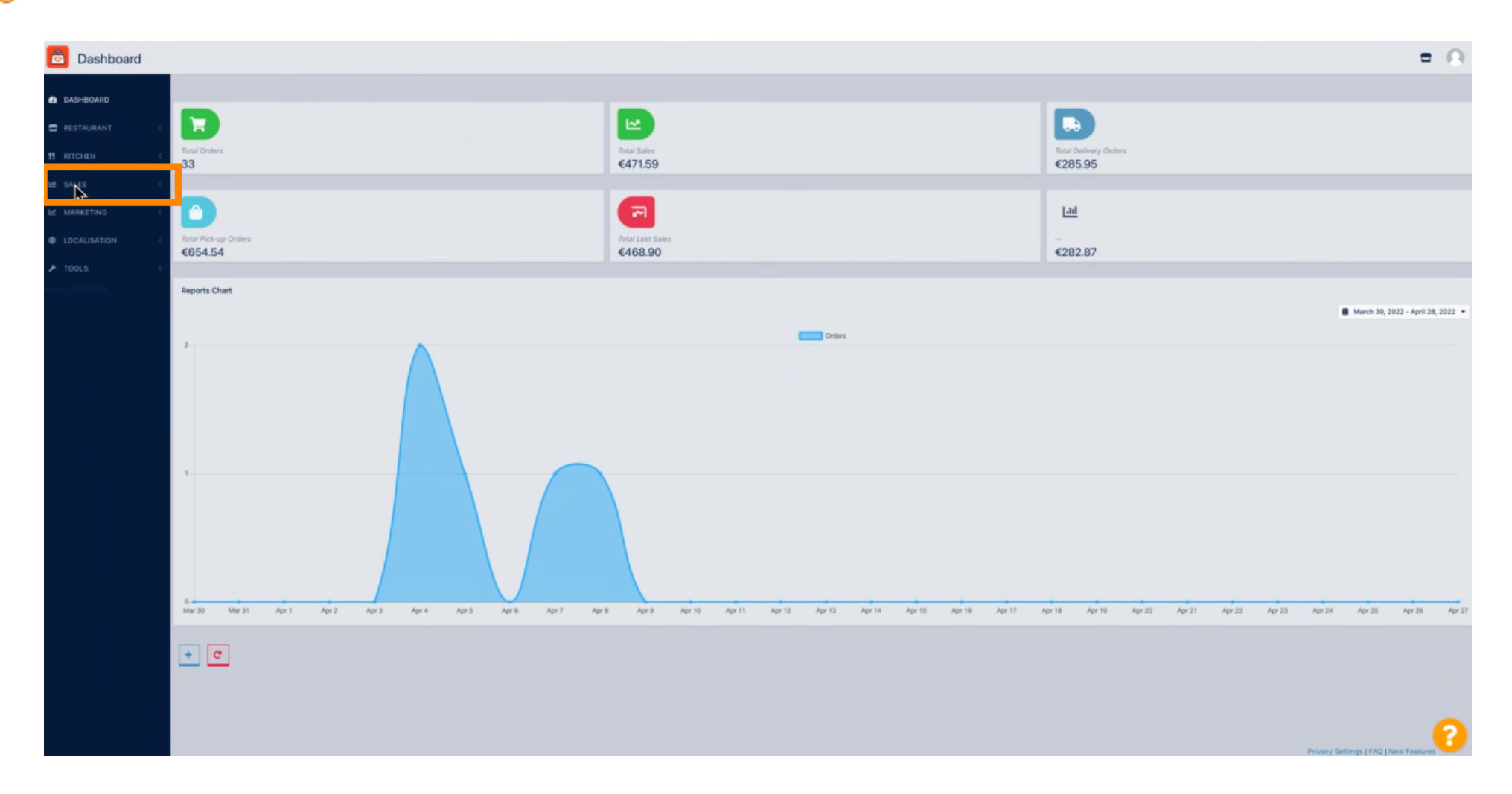

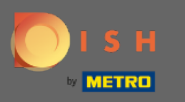

# Cliquez sur Commandes .

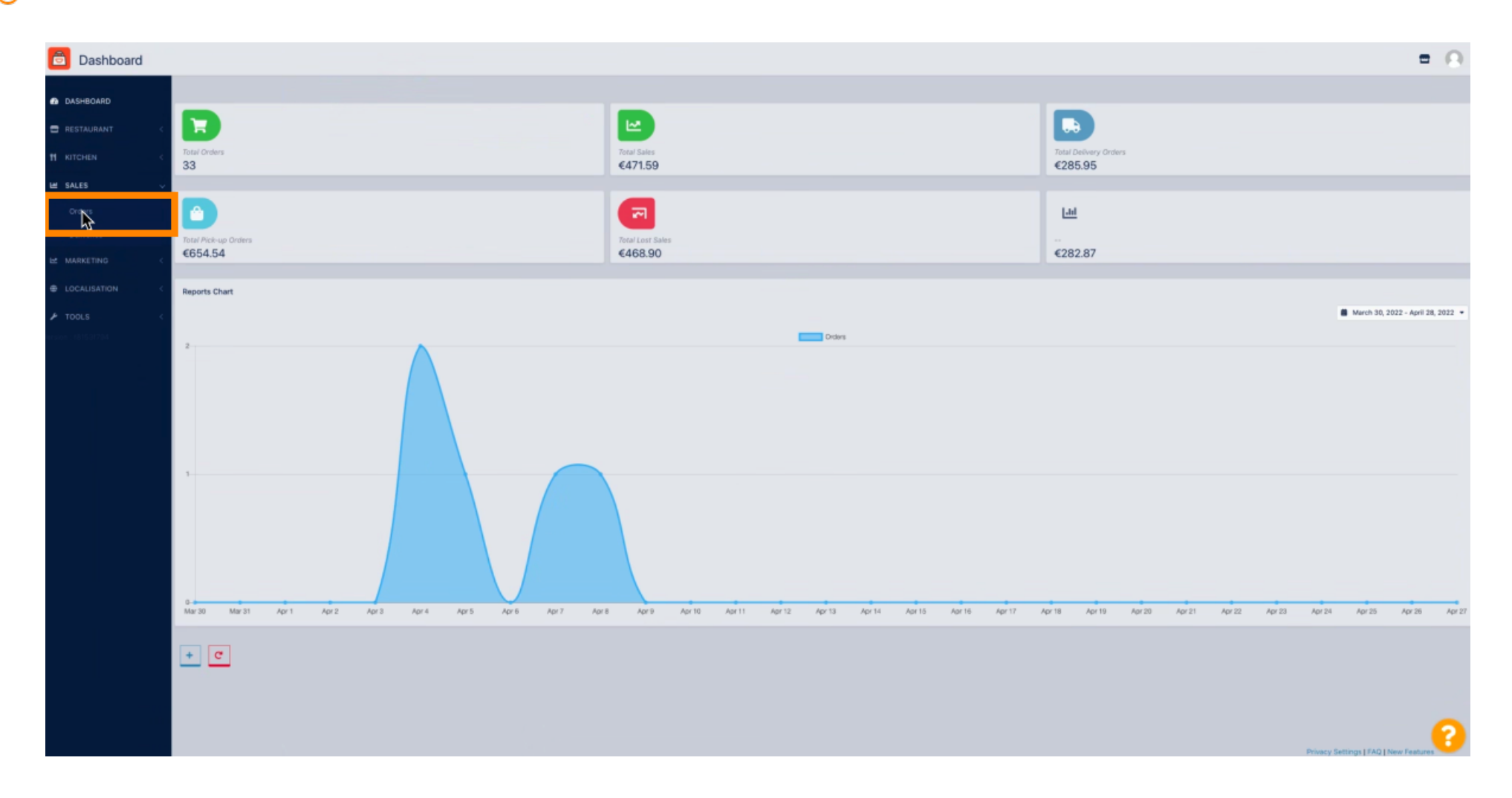

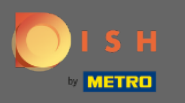

# Cliquez sur le crayon pour ouvrir la commande que vous souhaitez télécharger votre facture.

| Orders              |       |          |                     |                  |         |                     |           |          |            |            |            |           |                                                            |                      | -                | Ω |
|---------------------|-------|----------|---------------------|------------------|---------|---------------------|-----------|----------|------------|------------|------------|-----------|------------------------------------------------------------|----------------------|------------------|---|
| n DASHBOARD         | Switz | ch to as | ssigned view        | Download CSV     | ist 🖪 🕻 | Download Excel list |           |          |            |            |            |           |                                                            |                      |                  | ۲ |
| 🚍 RESTAURANT <      |       |          | IDE LOCATIO         | CUSTOMER<br>NAME | EMAIL   |                     | TELEPHONE | TYPE     | FULFILMENT | FULFILMENT | STATUS     | PAYMENT   | PAYMENT                                                    | TOTAL TRANSACTION ID | DELIVERY ADDRESS |   |
| <b>11</b> КІТСНЕМ < |       | /        | 289 Central<br>Test |                  |         |                     |           | Pick-up  | 15:06      | 08 04 2022 | • Pending  | Open      | Cash payment                                               | (20,89               |                  |   |
| E SALES V           |       | 1        | 288 Central<br>Test |                  |         |                     |           | Pick-up  | 17:53      | 07 04 2022 | • Pending  | Open      | Cash payment                                               | <225,00              |                  |   |
| Deliverios          | 0     | /        | 287 Central<br>Test |                  |         |                     |           | Pick-up  | 13:15      | 05 04 2022 | • Pending  | Open      | Cash payment                                               | €1,00                |                  |   |
| EZ MARKETING C      | H     | <u>٦</u> | 286 entral          |                  |         |                     |           | Pick-up  | 17:18      | 04 04 2022 | Completed  | Captured  | PayPal Payment                                             | €24,87               |                  |   |
| LOCALISATION <      | 0     | /        | 285 Test            |                  |         |                     |           | Pick-up  | 17:30      | 04 04 2022 | Completed  | Captured  | PayPal Payment                                             | €20,89               |                  |   |
|                     |       | 1        | 284 Central<br>Test |                  |         |                     |           | Delivery | 18:30      | 21 03 2022 | Completed  | Captured  | PayPal Payment                                             | €17,99               |                  |   |
|                     |       | 1        | 283 Central<br>Test |                  |         |                     |           | Delivery | 17:25      | 17 03 2022 | Completed  | Captured  | Online Card Payment                                        | €30,00               |                  |   |
|                     |       | 1        | 282 Central<br>Test |                  |         |                     |           | Pick-up  | 16:47      | 17 03 2022 | Canceled   | Cancelled | Cash payment                                               | <111,00              |                  |   |
|                     |       | 1        | 281 Central<br>Test |                  |         |                     |           | Pick-up  | 17:08      | 16 03 2022 | Canceled   | Captured  | PayPal Payment                                             | €10,00               |                  |   |
|                     |       | 1        | 280 Central<br>Test |                  |         |                     |           | Pick-up  | 17:04      | 16 03 2022 | Canceled   | Captured  | PayPal Payment                                             | €10,00               |                  |   |
|                     |       | 1        | 279 Central<br>Test |                  |         |                     |           | Pick-up  | 16:47      | 16 03 2022 | Canceled   | Refunded  | PayPal Payment                                             | ¢16,99               |                  |   |
|                     |       | 1        | 278 Central<br>Test |                  |         |                     |           | Pick-up  | 14:47      | 16 03 2022 | Completed  | Open      | Cash payment                                               | 618,99               |                  |   |
|                     |       | 1        | 277 Central<br>Test |                  |         |                     |           | Pick-up  | 12:18      | 10 03 2022 | • Canceled | Cancelled | Cash payment                                               | ¢10,00               |                  |   |
|                     |       | 1        | 276 Central<br>Test |                  |         |                     |           | Pick-up  | 21:00      | 04 03 2022 | • Canceled | Cancelled | Cash payment                                               | <15,00               |                  |   |
|                     |       | 1        | 275 Central<br>Test |                  |         |                     |           | Delivery | 22:00      | 01 03 2022 | • Canceled | Captured  | PayPal Payment                                             | 424,00               |                  |   |
|                     |       | 1        | 274 Central<br>Test |                  |         |                     |           | Delivery | 18:00      | 01 03 2022 | Completed  | Captured  | Online Card Payment                                        | €25,00               |                  |   |
|                     |       | 1        | 273 Central<br>Test |                  |         |                     |           | Delivery | 14:59      | 01 03 2022 | Completed  | Captured  | PayPal Payment                                             | ¢11,00               |                  |   |
|                     |       | 1        | 272 Central<br>Test |                  |         |                     |           | Pick-up  | 10:30      | 02 03 2022 | Canceled   | Open      | igniter.payregister::default.onlypickup.text_payment_title | ≪20,98               |                  | 0 |
|                     |       | 1        | 271 Central         |                  |         |                     |           | Pick-up  | 09:51      | 10 02 2022 | Canceled   | Captured  | Cash payment                                               | €16,99               |                  | U |

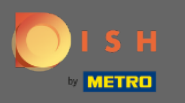

### () Vous pouvez maintenant voir un aperçu de votre commande sélectionnée.

| Order Edit            |                                                                                |                  |                       |                     |                              | • 0             |
|-----------------------|--------------------------------------------------------------------------------|------------------|-----------------------|---------------------|------------------------------|-----------------|
| B DASHBOARD           | Save & Close                                                                   |                  |                       |                     |                              |                 |
| E RESTAURANT <        | Crider ID<br>#286                                                              | Total Items<br>1 | Order Total<br>€24,87 | Status<br>Completed | Payment Status<br>Captured   |                 |
| Orders                | Ordered Items Order Information Audit Log                                      | •                |                       |                     |                              |                 |
| E MARKETING <         | NAME/OPTIONS                                                                   |                  |                       |                     | PRICE                        | TOTAL           |
| ELOCALISATION <       | Large a < 60.0<br>1x Papersi = 61,99<br>Jaleponis = 61,99<br>Jaleponis = 61,99 |                  |                       |                     | €11,90                       | €24,87          |
| ration : 16/15/317/34 | Sweetcorn + 41,99                                                              |                  |                       |                     | Sub Total                    | €24,87          |
|                       |                                                                                |                  |                       |                     | Tax<br>Order Total           | €1,18<br>€24,87 |
|                       | L                                                                              |                  |                       |                     |                              | _               |
|                       |                                                                                |                  |                       |                     |                              |                 |
|                       |                                                                                |                  |                       |                     |                              |                 |
|                       |                                                                                |                  |                       |                     |                              |                 |
|                       |                                                                                |                  |                       |                     |                              |                 |
|                       |                                                                                |                  |                       |                     |                              |                 |
|                       |                                                                                |                  |                       |                     |                              |                 |
|                       |                                                                                |                  |                       |                     |                              |                 |
|                       |                                                                                |                  |                       |                     | Privace Settions 1740 1 Sec. | 8               |

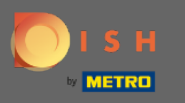

# Cliquez sur Informations sur la commande .

| Order Edit                                |                                                           |                  |                       |                      |                         | = 0          |
|-------------------------------------------|-----------------------------------------------------------|------------------|-----------------------|----------------------|-------------------------|--------------|
| DASHBOARD                                 | Save & Close                                              |                  |                       |                      |                         |              |
| RESTAURANT <<br>11 KITCHEN <<br>E SALES V | Order ID<br>#286                                          | Total Items<br>1 | Order Total<br>€24,87 | Sitatus<br>Completed | Payment Status Captured |              |
| Orders<br>Deliveries                      | Ordered Items Order Information will Log                  |                  |                       |                      |                         |              |
| LE MARKETING <                            | NAME/OPTICRES                                             |                  |                       | PRICE                |                         | TOTAL        |
|                                           | Lange = 45,00<br>1x Peperoni = 41,99<br>Jalaporno = 43,99 |                  |                       | €11,90               |                         | €24,87       |
| srsion : 181531784                        | Sweetcorn = 61,99                                         |                  |                       | Sub Total            |                         | €24,87       |
|                                           |                                                           |                  |                       | Tax                  |                         | <b>€1,18</b> |
|                                           |                                                           |                  |                       | Order Total          |                         | €24,87       |
|                                           |                                                           |                  |                       |                      |                         | ?            |

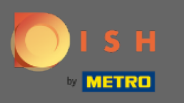

# Sur cette page, vous verrez la suite de votre commande sélectionnée.

| Order Edit         |                                           |                  |                                  |                                  |   |                                           | = 0          |
|--------------------|-------------------------------------------|------------------|----------------------------------|----------------------------------|---|-------------------------------------------|--------------|
| DASHBOARD          | Save Save & Close                         |                  |                                  |                                  |   |                                           |              |
| ERESTAURANT <      | Order ID<br>#286                          | Total Items<br>1 |                                  | <sup>Order Total</sup><br>€24,87 |   | Status Payment Status Completed Captured  |              |
| Let SALES V        | Ordered Items Order Information Audit Log |                  |                                  |                                  |   |                                           |              |
| Deliveries         | Order Type                                |                  |                                  |                                  |   | Location                                  |              |
|                    | Pick-up                                   |                  |                                  |                                  |   | Central Test                              |              |
|                    | Creation Date                             |                  | Creation Time                    |                                  |   | Invoice                                   |              |
| ⊁ TOOLS <          | 04 04 2022                                |                  | 17:08                            |                                  | 0 | L Download Invoice INV-D0-1795-2022-00286 | View Invoice |
| araice : (81531794 | Fulfilment Date                           |                  | Fulfilment Time                  |                                  |   | Customer Name                             |              |
|                    | 04 04 2022                                |                  | 17:18                            |                                  | 0 |                                           |              |
|                    | Estimated Pick-up Date                    |                  | Estimated Pick-up Time           |                                  | • | Delivery Address                          |              |
|                    |                                           |                  |                                  |                                  | • |                                           |              |
|                    | Estimated Delivery Drop-off Date          |                  | Estimated Delivery Drop-off Time |                                  | 0 | +49                                       |              |
|                    |                                           |                  |                                  |                                  |   | Payment Method                            |              |
|                    |                                           |                  |                                  |                                  |   | PayPal Payment                            |              |
|                    |                                           |                  |                                  |                                  |   | Delivery Method                           |              |
|                    |                                           |                  |                                  |                                  |   |                                           |              |
|                    | Order Comment                             |                  |                                  |                                  |   |                                           |              |
|                    |                                           |                  |                                  |                                  |   |                                           | 4            |
|                    |                                           |                  |                                  |                                  |   |                                           |              |
|                    |                                           |                  |                                  |                                  |   | en_EN                                     |              |
|                    | Order exported                            |                  |                                  |                                  |   | Schedule Type                             |              |
|                    | 0                                         |                  |                                  |                                  |   | ASAP                                      |              |
|                    | orderdirect                               |                  |                                  |                                  |   | Transaction id                            | 2            |
|                    |                                           |                  |                                  |                                  |   |                                           | <b>_</b>     |

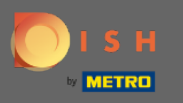

# Cliquez sur Télécharger la facture .

| Order Edit         |                                                                                                    |                                  |                       |                                           | = 0          |
|--------------------|----------------------------------------------------------------------------------------------------|----------------------------------|-----------------------|-------------------------------------------|--------------|
| DASHBOARD          | Save Save & Close                                                                                                    |                                  |                       |                                           |              |
| 🖬 RESTAURANT <     | Crider ID<br>#286                                                                                                    | Total Rems<br>1                  | Order Total<br>€24,87 | Status Payment Status Completed Captured  |              |
| ₩ SALES V          |                                                                                                    |                                  |                       |                                           |              |
| Orders             | Ordered Items Order Information Audit Log                                                                                                    |                                  |                       |                                           |              |
| Deliverios         | Order Type                                                                                                    |                                  |                       | Location                                  |              |
| E MARKETING C      | Pick-up                                                                                                    |                                  |                       | Central Test                              |              |
| ⊕ LOCALISATION <   | Creation Date                                                                                                    | Creation Time                    |                       | innice                                    |              |
| 🖈 TOOLS 🧹          | 04 04 2022                                                                                                    | <b>1</b> 7:08                    | 0                     | La Download Invoice NV-D0-1795-2022-00286 | View Invoice |
| arsion : 181531794 | Fulfilment Date                                                                                                    | Fulfilment Time                  |                       | Customer Name                             |              |
|                    | 04 04 2022                                                                                                    | 17:18                            | 0                     |                                           |              |
|                    | Estimated Pick-up Date                                                                                                    | Estimated Pick-up Time           |                       | Delivery Address                          |              |
|                    |                                                                                                    | •                                | 0                     |                                           |              |
|                    | Estimated Delivery Drop-off Date                                                                                                    | Estimated Delivery Drop-off Time |                       | Telephone                                 |              |
|                    |                                                                                                    | •                                | 0                     | +49                                       |              |
|                    |                                                                                                    |                                  |                       | Payment Method                            |              |
|                    |                                                                                                    |                                  |                       | PayPal Payment                            |              |
|                    |                                                                                                    |                                  |                       | Delivery Method                           |              |
|                    |                                                                                                    |                                  |                       |                                           |              |
|                    | Order Comment                                                                                                    |                                  |                       |                                           |              |
|                    |                                                                                                    |                                  |                       |                                           | 4            |
|                    |                                                                                                    |                                  |                       |                                           |              |
|                    |                                                                                                    |                                  |                       | Language Code                             |              |
|                    |                                                                                                    |                                  |                       |                                           |              |
|                    |                                                                                                    |                                  |                       | achedule type<br>ASAP                     |              |
|                    |                                                                                                    |                                  |                       |                                           | -            |
|                    | order date of the second second |                                  |                       | Instalkalan ka                            | <b>[</b> /   |

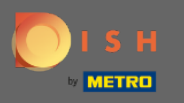

Vous avez téléchargé avec succès votre facture avec toutes les informations nécessaires. C'est ça.
 Vous avez terminé.

| E INV-DO-1795-2022-00285 - Invoice - Central Test | 1/1   - 1                                                              | 100% +   🗉 🔊             |                    |                                   |                                     | ± e :         |
|---------------------------------------------------|------------------------------------------------------------------------|--------------------------|--------------------|-----------------------------------|-------------------------------------|---------------|
|                                                   | Order ID285                                                            |                          |                    |                                   | Invoice                             |               |
| 1                                                 | Location<br>Nordrhein-Westfallen<br>Germany                            |                          |                    |                                   |                                     |               |
|                                                   | Customer                                                               |                          |                    | Payment<br>PayPal Payment         | Invoice #<br>INV-DO-1795-2022-00285 |               |
|                                                   |                                                                        |                          |                    | Order Date<br>04 04 2022 - 17:30  | Invoice Date<br>0 04 04 2022        |               |
|                                                   |                                                                        |                          |                    | VAT Identification<br>9876987989a | n number                            |               |
|                                                   | Name/Options                                                           | •                        | Price              |                                   | Total                               |               |
|                                                   | Testing of conditional option<br>1x Large = €5.00<br>Jalapenos = €3.99 |                          | €11.90             |                                   | €20.89                              |               |
|                                                   |                                                                        |                          | Sub Total          |                                   | €20.89                              |               |
|                                                   |                                                                        |                          | Tax<br>Order Total |                                   | €0.99                               |               |
|                                                   |                                                                        |                          | Order Total        |                                   | 620.89                              |               |
|                                                   |                                                                        | Thank you for your order |                    |                                   |                                     |               |
| NV-DO-1795-20pdf ^                                |                                                                        |                          |                    |                                   |                                     | Alle anzeigen |